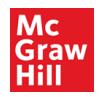

## SIMnet Blackboard Ultra Course View Deep Integration – Instructor Pairing

1. Login to Blackboard Ultra

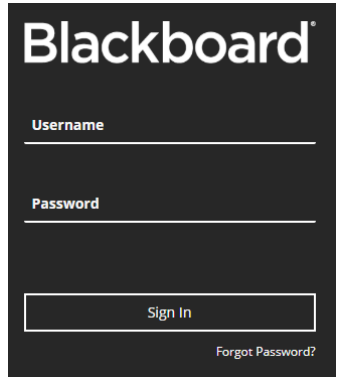

2. Click Courses on the left navigation

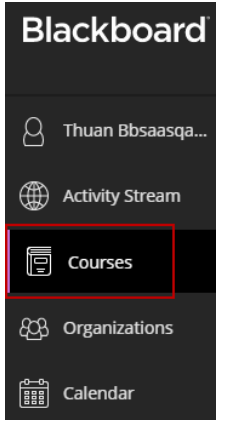

3. Click into your course. *Please note that the course, module, and resource names in this document are for illustrative purposes only. Your own course will be different.* 

| Blackboard           | Courses                                                  |                               |
|----------------------|----------------------------------------------------------|-------------------------------|
| 🛆 Thuan Bbsaasqa     | Current Courses 🔻                                        | Upcoming Courses $ ightarrow$ |
| Activity Stream      |                                                          |                               |
| Courses              | Assorted Dates                                           | 25 ▼ items per page           |
| දිපුරි Organizations | Thuan BbSaaSgainst1 SIMnet PCS Ultra Course View 8.22.19 |                               |
| Ess Calendar         | Thuan Bbsaasqastginst1   More info 🗸                     | <u>ک</u> ې                    |

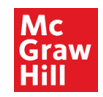

4. Under Details & Actions in the left navigation, click **Books & Tools** 

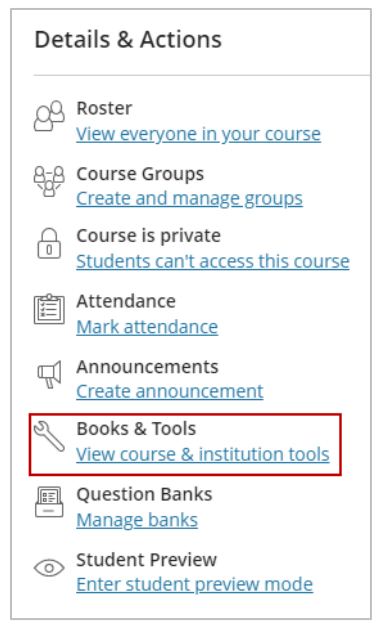

5. In the right panel, scroll down as needed and click Browse all course tools

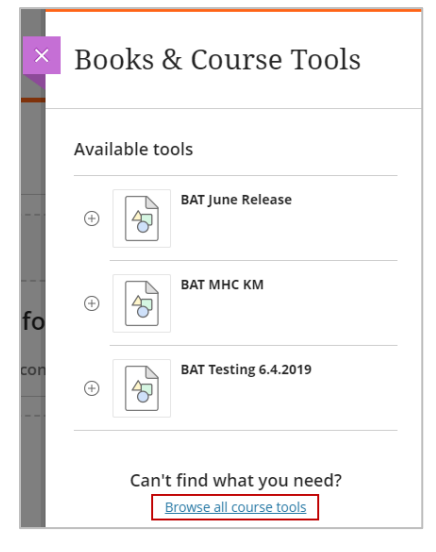

6. Click on the McGraw-Hill Education tile and select SIMnet.

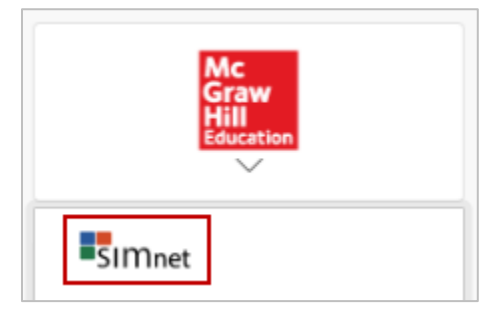

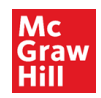

7. Locate the **SIMnet** launch in the lower right corner and click on it

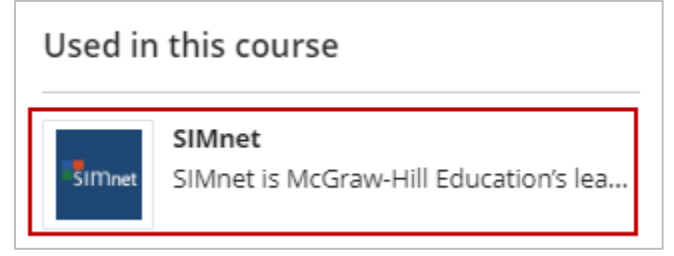

8. Verify the SIMnet URL associated with your school. If the prepopulated URL is incorrect, please enter the correct one. Click **Next** to proceed.

| Mc<br>Graw<br>Hill                                             | <b>SIM</b> net <sup>®</sup> |  |  |  |
|----------------------------------------------------------------|-----------------------------|--|--|--|
| What SIMnet URL would you like to pair with?                   |                             |  |  |  |
| Enter your school's SIMnet account below.                      |                             |  |  |  |
| https://                                                       | .simnetonline.com           |  |  |  |
| Cancel                                                         | Next                        |  |  |  |
| Don't know your SIMnet URL?                                    |                             |  |  |  |
| care nere to and your incortain rail cutration representative. |                             |  |  |  |

9. Sign In with an existing SIMnet account or Create Account if you do not have one

| SIMnet <sup>®</sup>                                                                                                    | SIMnet*                                                                                                    |  |  |  |  |
|----------------------------------------------------------------------------------------------------|----------------------------------------------------------------------------------------------------|--|--|--|--|
| Already have a SIMnet account?                                                                                                    | Aiready have a SIMnet account?                                                                                                    |  |  |  |  |
| Sign In with your SIMnet credentials         Username:         Password:         By continuing, I agree to McGraw-Hill's Terms of Service, Terms of Use and Privacy Policy.         Cancel       Sign In | Welcome         We will create an account for you based on the information we already have.         By continuing, I agree to McGraw-Hill's Terms of Service, Terms of Use and Privacy Policy.         Cancel |  |  |  |  |

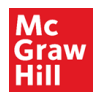

## 10. Pair with a new or existing course and click **Next**

|                            |              |              |    | SIMnet*                                                                 |                   |       |                   |               |   |
|----------------------------|--------------|--------------|----|-------------------------------------------------------------------------|-------------------|-------|-------------------|---------------|---|
| 🔚 SIMnet®                  |              |              |    | Pair your class with SIMnet ®<br>A new SimNet class  A new SimNet class |                   |       |                   |               |   |
| Pair your cl               | ass with SIM | net ®        | Fi | ilter by                                                                | All Campuses      | * Sho | w:   My Classes   | O All Classes | ; |
| A new SimNet class         | An existing  | SimNet class | F  | Paired                                                                  | Class             |       | Section           |               |   |
|                            |              |              |    |                                                                         |                   | T     |                   | T             |   |
| Class Title:               |              |              |    | ×                                                                       | SimClass2112 copy |       | SimClass2112 copy |               | * |
| Section Title:             |              |              |    | ×                                                                       | SimClass2412 copy |       | SimClass2412 copy |               |   |
| Campus:                    | Default      | Ŧ            |    |                                                                         | simclass27        |       | simcourse107      |               |   |
| Default Module (optional): | None         | *            |    |                                                                         | simclass4         |       | simsection4       |               |   |
|                            | None         | -            |    |                                                                         | -iClass E         |       | charles and a set |               |   |

11. You have completed the pairing process. Click **Continue to SIMnet** 

| SIMnet <sup>®</sup>                       |                                                                         |  |  |  |  |
|-------------------------------------------|-------------------------------------------------------------------------|--|--|--|--|
| You have successfully paired with SIMnet. |                                                                         |  |  |  |  |
| Your<br>Class                             | Thuan<br>Bbsaasqastginst1<br>SIMnet PCS Ultra<br>Course View<br>8.22.19 |  |  |  |  |
| Return to the LMS                         | ► Continue to SIMnet »                                                  |  |  |  |  |

If you need additional assistance, please contact **Technical support:** <u>https://mhedu.force.com/CXG/s/ContactUs</u>